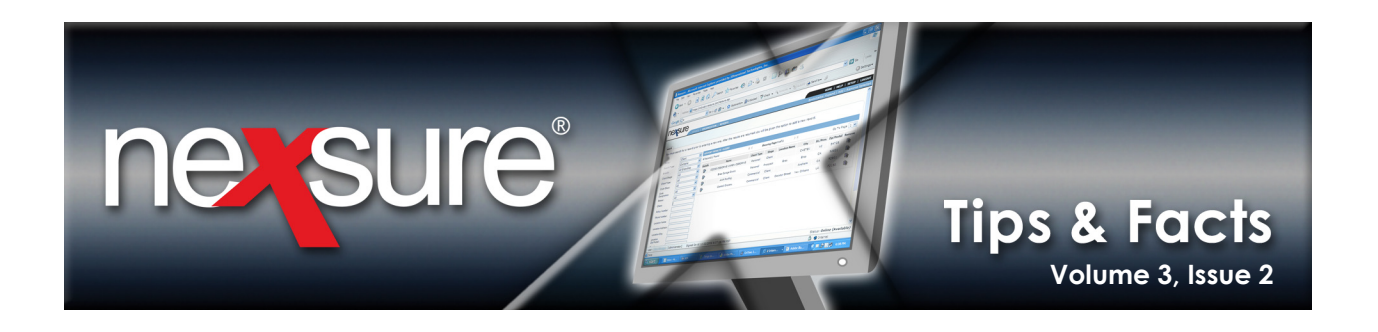

## IN THIS ISSUE

Changing Employee Login Names

## Changing Employee Login Names

When an employee is married or divorced, or your company email provider is changed, it may be necessary to change a Login Name. When changing the Login Name, follow these naming conventions; use the company email address assigned to the employee (exclude the .com). Maintaining the conventions ensure the Login Name is unique and not in use by someone else.

The process to change the employee Login Name begins by accessing the **employee security** tab. To access the **security** tab, perform the following:

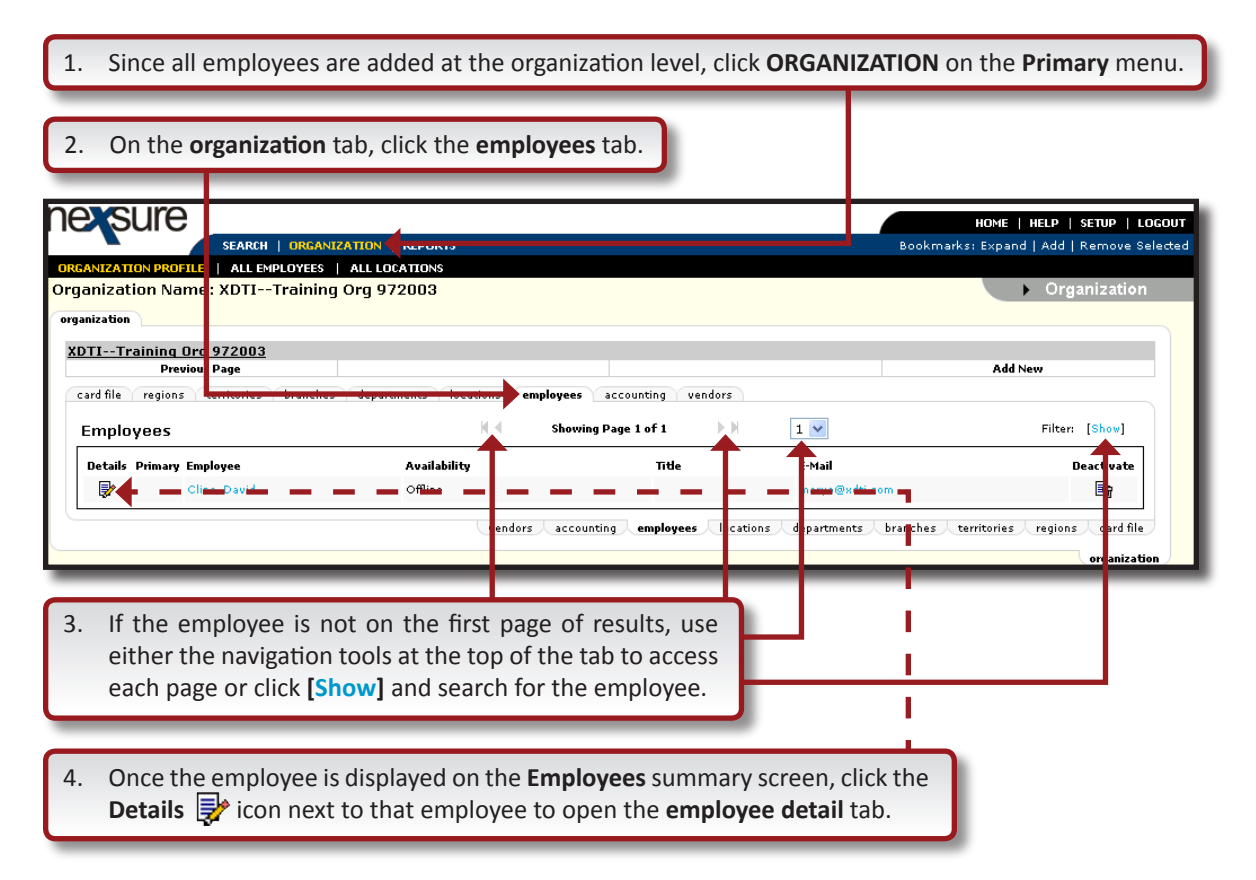

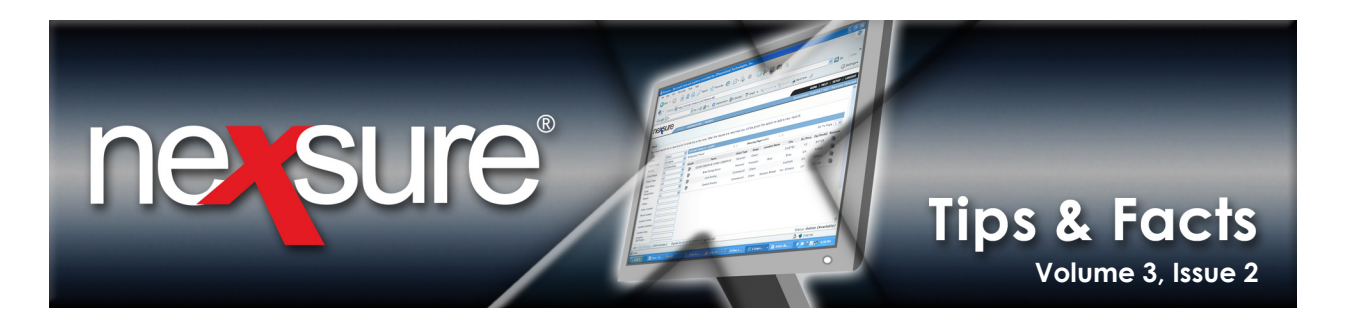

| . Click the <b>security</b> tab.                                                                                                    |                                        |
|----------------------------------------------------------------------------------------------------|----------------------------------------|
| sure                                                                                                    | Home   Help   Setup   Logo             |
| SEARCH   ORGANIZATION   REPORTS                                                                                                    | Bookmarks: Expand   Add   Remove Selec |
| ANIZATION PROFILE   ALL EMPLOYEES   ALL LOC ATIONS                                                                                                    | Organization                           |
| anization Name: XD11Training Org 972003                                                                                                    | • Organization                         |
| inization                                                                                                    |                                        |
| )TITraining Org 972003 >> Mr. David Clin                                                                                                    |                                        |
| Previous Page                                                                                                    | Update                                 |
| ard file regions territories branches departments locations <b>employees</b> accounting                                                                                                | vendors                                |
| employee detail identity additional logins security commissions accounting transactions                                                                                                |                                        |
| Employee Information           Prefix         First         MI         Last         Suffix         Goes By           Mr.         ✔         David         Cline         ✔         David |                                        |
| Title Sex DOB Social Security No. Mar                                                                                                    | ital Status                            |
| Male 💙 10/5/1953 🔯 698-68-5335 Si                                                                                                    | igle 🔽                                 |
| (000-00-0000)                                                                                                    |                                        |
| Driver Information         St./Prov. Licensed         License Number         Date Licens           AL         45787544         4/15/1969                                               | ad State                               |
| Is this the <b>PRIMARY CONTACT</b> for this organization? O Yes  No Contact Role:                                                                                                    | V                                      |
| The <b>PRIMARY LOCATION</b> for this employee is: Waterford, IA [4479 Pontiac Lake Rd Ste 2] 🗸                                                                                         |                                        |
| Personal Numbers                                                                                                    | [ Add New ]                            |
| Details Phone Type Phone Ext Desc                                                                                                    | Delete                                 |
| Home Phone (256) 487-9852                                                                                                    |                                        |

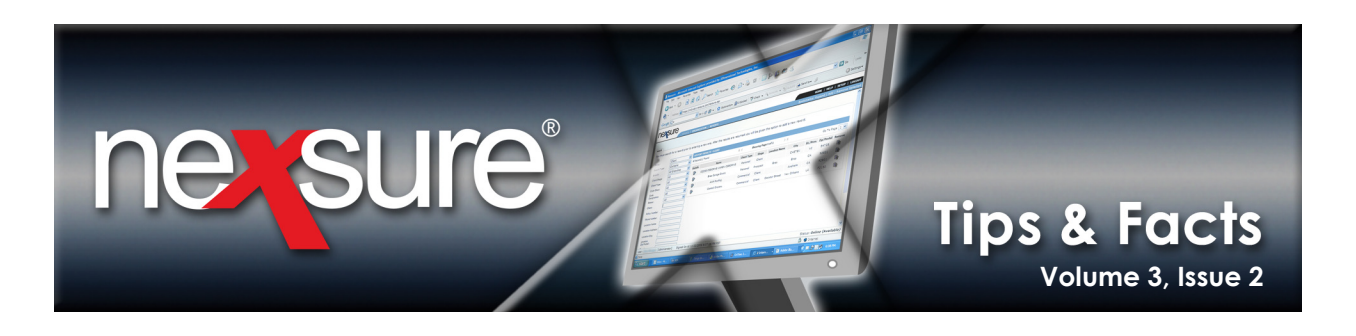

6. Find the **User Accounts** section of the **security** tab. If the employee has been assigned security under the **User Accounts** section of the screen, it must be removed.

|          |                            | Log<br>Change of p | n expiration date:        | and time:               |                      |                             |                    |
|----------|----------------------------|--------------------|---------------------------|-------------------------|----------------------|-----------------------------|--------------------|
|          |                            | Ac.                | ess allowed from: 4:00:0  | 10 AM                   |                      |                             |                    |
|          |                            | Acc                | ess allowed until: 11:59: | 00 PM                   |                      |                             |                    |
|          | Notify admin upon login: 📃 |                    |                           |                         |                      |                             |                    |
|          |                            | Allow              | ogin on Saturday: 🔽       |                         |                      |                             |                    |
|          |                            | Allo               | / login on Sunday: 🔽      |                         |                      |                             |                    |
|          |                            |                    | Login disabled:           |                         |                      |                             |                    |
| User A   | counts                     |                    | N 4                       | Showing Page 1 of 1     | ► M                  |                             | [ Add New ]        |
| Details  | Primary<br>Location        | Entity Name        | Entity Type               | Rights                  | Status               | Date Created                | Remove             |
|          | V                          | Atlantic Territory | Territory                 | Account Auditors        | Active               | 11/4/2005                   | <b>F</b>           |
| <b>*</b> |                            |                    |                           | accounting transactions | nmissions à security | additional logins A identit | v Aemplover detail |
|          |                            |                    |                           |                         |                      |                             |                    |

7. To remove the security, click the **Remove** icon and confirm the deletion by clicking **OK** in the confirmation warning.

| Microsoft Intern |         | et Explorer 🛛 🔀                      |
|------------------|---------|--------------------------------------|
| 2                | Are you | sure you want to delete this record? |
|                  |         | K Cancel                             |

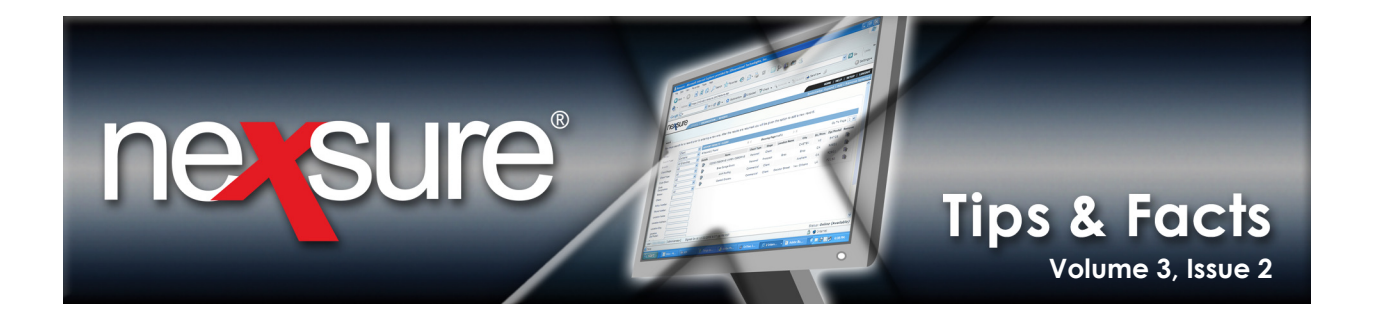

8. After removing security for the employee, the **Login name:** box becomes active. Enter the new login name and click **Save**.

| nexsure                                                     |                                                                        | Home   Help   Setup   Logout                            |
|-------------------------------------------------------------|------------------------------------------------------------------------|---------------------------------------------------------|
| SEARCH   ORGANIZATION   R                                   | P DRTS                                                                 | Bookmarks: Expar <mark>d   Add   Remove Selected</mark> |
| ORGANIZATION PROFILE   ALL EMPLOYEES   ALL LOCAT            | II NS                                                                  |                                                         |
| Organization Name: XDTITraining Org 9720                    | <b>a</b> 3                                                             | Organization                                            |
| organization                                                |                                                                        | <b>^</b>                                                |
| XDTITraining Org 972003 >> David Cline                      |                                                                        | ↓                                                       |
| Previous Page                                               |                                                                        | Save                                                    |
| card file regions territories branches departme             | locations employees accounting vendors                                 |                                                         |
| employee detail identity additional logins securi           | commissions accounting transactions                                    |                                                         |
| Employee Name: David Cline                                  |                                                                        | User Status:                                            |
| To add/edit a user for this account, enter the login inform | on and click on the Save/Update link on the navigation bar at the top. |                                                         |
| Login Information                                           |                                                                        |                                                         |
| Log                                                         | n name:                                                                |                                                         |
| New p                                                       | ssword:                                                                |                                                         |
| Confirm new p                                               | ssword:                                                                |                                                         |
| ті                                                          | ne zone: (GMT-08:00) Pacific Time (US & Canada); Tijuana               | ▼                                                       |
|                                                             | Automatically adjust clock for Daylight Savings Time (DST)             |                                                         |
| Login expirat                                               | on date: and time:                                                     |                                                         |
| Change of password                                          | equired:                                                               |                                                         |
| Access allow                                                | ed from: 1:00 AM                                                       |                                                         |
| Access allo                                                 | ed until: 11:30 PM                                                     |                                                         |
| Notifu admin un                                             |                                                                        |                                                         |
| Allow Josin or S                                            | aturdau.                                                               |                                                         |
| Allow login on a                                            | Cuedeus 🔽                                                              |                                                         |
| Allow login on                                              | sunuay: 💌                                                              |                                                         |
| Login                                                       | Isabled:                                                               |                                                         |
|                                                             | accounting transactions commissions security a                         | additional logins 🗸 identity 人 employee detail 📃 🚽      |

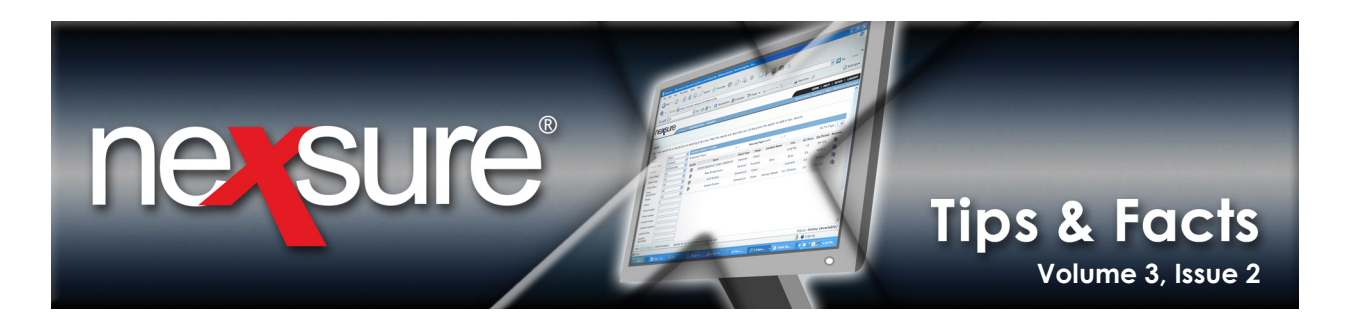

| After clicking Save, the Login name: is                                                                                       | changed and no longer available to modify.                                                          |
|----------------------------------------------------------------------------------------------------|----------------------------------------------------------------------------------------------------|
| nevsure                                                                                                    |                                                                                                    |
| SEARCH   ORGANIZATION   REPORTS                                                                                               | Bookmarks: Expand   Add   Remove Selected                                                           |
| ORGANIZATION PROFILE   ALL EMPLOYEES   ALL LOCATIONS                                                                          |                                                                                                    |
| Organization Name: XDTITraining Org 972003                                                                                    | Organization                                                                                        |
| organization                                                                                                    | ^ <b>^</b>                                                                                          |
| XDTITraining Org 972003 >> David Cline<br>Previous Page                                                                       | Update                                                                                              |
| card file regions territories branches departments location                                                                   | es employees accounting vendors                                                                     |
| employee detail identity additional logins security commis                                                                    | lons accounting transactions                                                                        |
| Employee Name: David Cline<br>To add/edit a user for this account, enter the login information and clic<br>Login Information  | User Status: Inactive<br>on the Save/Update link on the navigation bar at the top.                  |
| Login ame: dav                                                                                                    | e@xdti                                                                                              |
| New password:                                                                                                    |                                                                                                    |
| Confirm new password:                                                                                                    |                                                                                                    |
| Time zone: (G                                                                                                    | MT-08:00) Pacific Time (US & Canada); Tijuana 🔽                                                     |
|                                                                                                    | Automatically adjust clock for Daylight Savings Time (DST)                                          |
| Login expiration date:                                                                                                    | and time:                                                                                           |
| Change of password required: 📃                                                                                                |                                                                                                    |
| Access allowed from: 1:0                                                                                                    | 00:00 AM                                                                                            |
| Access allowed until: 11                                                                                                    | :30:00 PM                                                                                           |
| Notify admin upon login: 📃                                                                                                    |                                                                                                    |
| Allow login on Saturday: 🔽                                                                                                    |                                                                                                    |
| Allow login on Sunday: 🔽                                                                                                    |                                                                                                    |
| Login disabled:                                                                                                    |                                                                                                    |
| No record(s) found. Click <u>here</u> to add security.                                                                        |                                                                                                    |
| 9. Click the link <b>No record(s) found. Cl</b> bottom of the screen to add securit                                           | ick <u>here</u> to add security. at the ty to the employee record.                                  |
| 10. Select the security template to appl<br>list. Click <b>Add</b> to complete the proce<br>may now log on with the newly cre | y from the <b>User Rights:</b> drop-down<br>ess. Security is added and the User<br>ated Login Name. |
|                                                                                                    |                                                                                                    |
| https://nexweb16.nexsure.com                                                                                                  | - User Rights Infor at 💶 🗖 🔀                                                                        |
| User Rights Information                                                                                                    | ne sure                                                                                             |
| Entity Type: Organiz                                                                                                    | ation 💌                                                                                             |
| Entity Name: Atlantic                                                                                                    | Branch 💌                                                                                            |
| Status: Active                                                                                                    |                                                                                                    |
| User Rights: Account                                                                                                    | Auditors                                                                                            |
|                                                                                                    | Cancel Add                                                                                          |